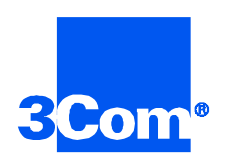

## HiPer Network Management Card

Network Application Card Getting Started Guide

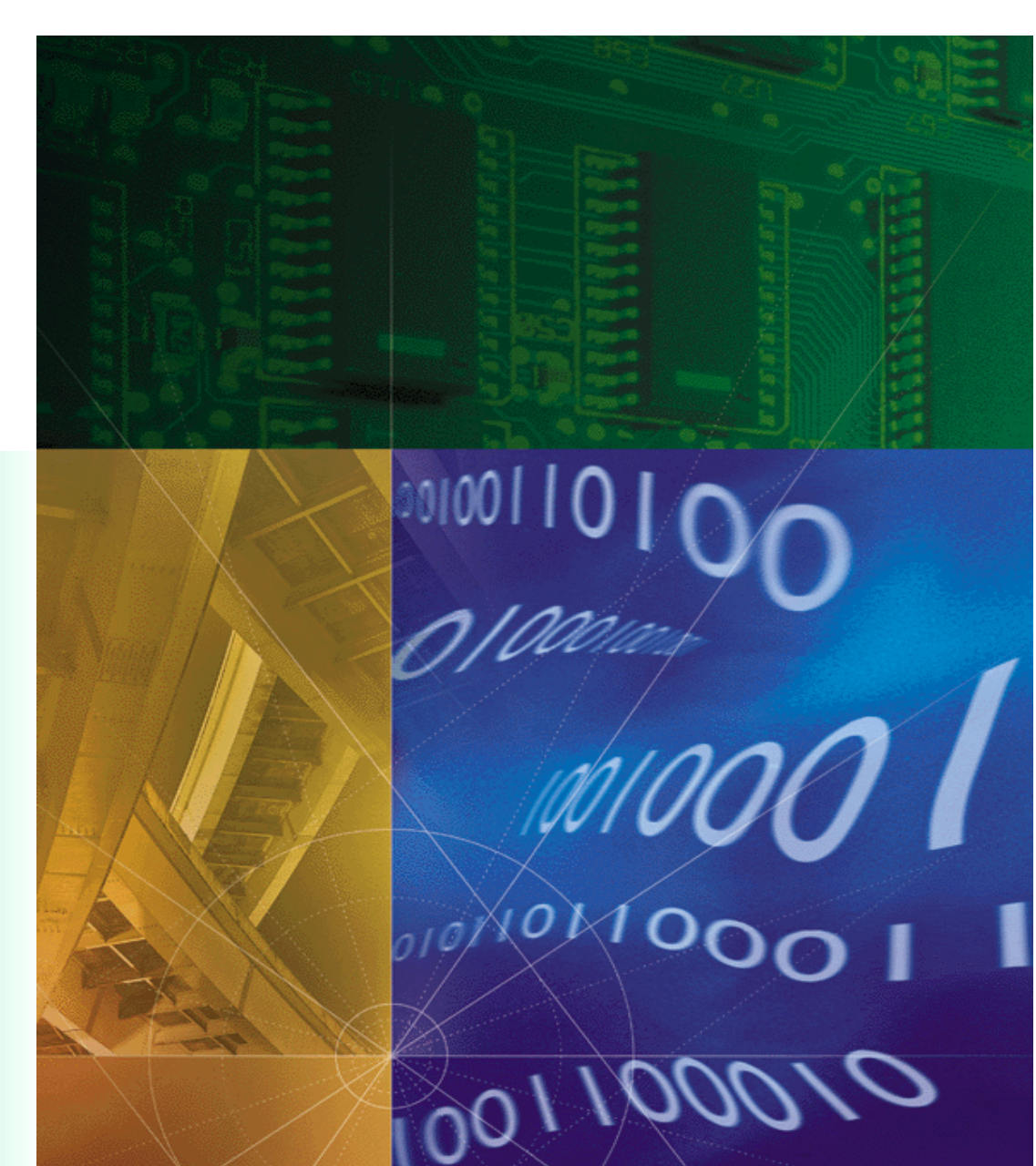

Part No. 1.024.1324-01

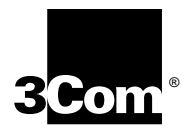

## HiPer Network Management Card

Network Application Card Getting Started Guide

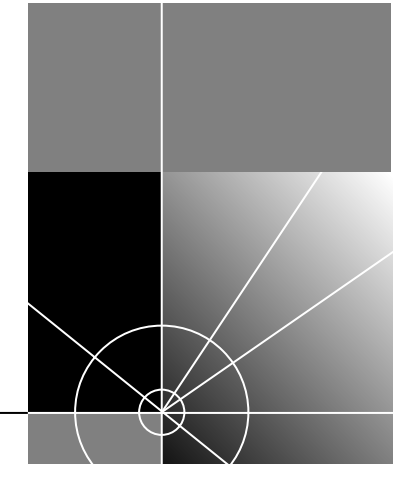

http://www.3com.com/

Part No. 1.024.1324-01

#### 3Com Corporation 5400 Bayfront Plaza Santa Clara, California 95052-8145

Copyright © 1999, 3Com Corporation. All rights reserved. No part of this documentation may be reproduced in any form or by any means or used to make any derivative work (such as translation, transformation, or adaptation) without written permission from 3Com Corporation.

3Com Corporation reserves the right to revise this documentation and to make changes in content from time to time without obligation on the part of 3Com Corporation to provide notification of such revision or change.

3Com Corporation provides this documentation without warranty of any kind, either implied or expressed, including, but not limited to, the implied warranties of merchantability and fitness for a particular purpose. 3Com may make improvements or changes in the product(s) and/or the program(s) described in this documentation at any time.

#### UNITED STATES GOVERNMENT LEGENDS:

If you are a United States government agency, then this documentation and the software described herein are provided to you subject to the following:

**United States Government Legend:** All technical data and computer software is commercial in nature and developed solely at private expense. Software is delivered as Commercial Computer Software as defined in DFARS 252.227-7014 (June 1995) or as a commercial item as defined in FAR 2.101(a) and as such is provided with only such rights as are provided in 3Com's standard commercial license for the Software. Technical data is provided with limited rights only as provided in DFAR 252.227-7015 (Nov 1995) or FAR 52.227-14 (June 1987), whichever is applicable. You agree not to remove or deface any portion of any legend provided on any licensed program or documentation contained in, or delivered to you in conjunction with, this User Guide.

Unless otherwise indicated, 3Com registered trademarks are registered in the United States and may or may not be registered in other countries.

3Com, the 3Com logo, Total Control Hub, and Total Control Manager are registered trademarks of 3Com Corporation.

Other brand and product names may be registered trademarks or trademarks of their respective holders.

#### YEAR 2000 INFORMATION:

For information on Year 2000 compliance and 3Com products, visit the 3Com Year 2000 web page:

http://www.3Com.com/products/yr2000.html

### **CONTENTS**

### **1** OVERVIEW

| Contacting 3Com                    | 1-1 |
|------------------------------------|-----|
| Document Conventions               | 1-2 |
| Product Description                | 1-3 |
| Simple Network Management Protocol | 1-3 |
| Managment Bus Protocol             | 1-3 |
| Product Compatibility              | 1-3 |

### **2** INSTALLATION

| Installation Tools     | 2-1 |  |
|------------------------|-----|--|
| Installation Procedure | 2-1 |  |

### 3 NETWORK MANAGEMENT CARD CONFIGURATION

| Values Needed for Initional Configuration       | 3-1 |
|-------------------------------------------------|-----|
| Before you configure the NMC through the UI     | 3-1 |
| About Saving Configuration Changes              | 3-2 |
| Configuring the Initial NMC parameters          | 3-3 |
| Accessing The UI                                | 3-3 |
| Assign the local IP Address and the Subnet Mask | 3-4 |
| Configure the local gateway IP Address          | 3-5 |
| Configuring the NMC NIC for Token Ring          | 3-5 |
| Configure the Local Token Ring IEEE Address     | 3-5 |
| Configuring the LAN                             | 3-5 |
| Saving the Configuration to NVRAM               | 3-6 |
| Exiting the UI                                  | 3-6 |
| Testing the IP Connection                       | 3-6 |

### 4 TESTING YOUR INSTALLATION

| Testing the IP Connection   | 4-1 |
|-----------------------------|-----|
| Perform a PING Test         | 4-1 |
| If the PING Doesn't Respond | 4-1 |

### A TROUBLE CLEARING AND TECHNICAL SPECIFICATIONS

| Trouble Clearing                            | A-1 |
|---------------------------------------------|-----|
| After Power-Up Problems With The RN/FL LEDs | A-3 |
| When a PING Doesn't Respond                 | A-4 |
| Critical Failure Debug Procedure            | A-4 |
| Technical Specifications                    | A-5 |
| Certification                               | A-5 |
| Regulatory Compliance Statements            | A-5 |
| United States                               | A-5 |
| FCC Part 15 Compliance Statement            | A-5 |
| Processor                                   | A-5 |
| Operational Memory                          | A-5 |
| Data Retention Method                       | A-5 |
| Current Draw                                | A-5 |
| Environment                                 | A-6 |
| Shipping and Storage                        | A-6 |
| Operating                                   | A-6 |
| Physical Dimensions                         | A-6 |

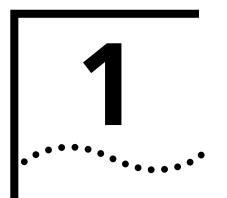

## **OVERVIEW**

This chapter provides an overview of:

- Contacting 3Com
- Document conventions
- Product description
- Product compatibility

### **Contacting 3Com**

Call the appropriate toll free number listed below for technical support.

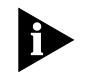

For European countries that do not have a toll free number listed, call +31 30 602 9900.

| Country | Toll Free Number | Country                                 | Toll Free Number |
|---------|------------------|-----------------------------------------|------------------|
| Austria | 06 607468        | Netherlands                             | 0800 0227788     |
| Belgium | 0800 71429       | Norway                                  | 800 11376        |
| Canada  | 1800 2318770     | Poland                                  | 00800 3111206    |
| Denmark | 800 17309        | Portugal                                | 0800 831416      |
| Finland | 0800 113153      | South Africa                            | 0800 995014      |
| France  | 0800 917959      | Spain                                   | 900 983125       |
| Germany | 0800 1821502     | Sweden                                  | 020 795482       |
| Hungary | 00800 12813      | Switzerland                             | 0800 553072      |
| Ireland | 1800 553117      | UK                                      | 0800 966197      |
| Israel  | 0800 9453794     | United States                           | 1800 2318770     |
| Italy   | 1678 79489       | All Other Locations<br>(Outside Europe) | 1847 7976600     |

Document

**Conventions** 

Refer to the Total Control Hub Documentation CD-ROM for more information regarding product warranty.

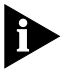

For information about Customer Service, including support, training, contracts, and documentation, visit our website at *http://totalservice.3com.com* 

These tables list conventions used throughout this guide.

| lcon | Notice Type      | Description                                                                                                    |
|------|------------------|----------------------------------------------------------------------------------------------------|
|      | Information note | Information that contains important features or instructions.                                                               |
|      | Caution          | Information to alert you to potential damage to a program, system, or device.                                               |
| A    | Warning          | Information to alert you to potential personal injury<br>or fatality. May also alert you to potential electrical<br>hazard. |
|      | ESD              | Information to alert you to take proper grounding precautions before handling a product.                                    |

| Convention                                         | Description                                                                                                    |  |
|----------------------------------------------------|----------------------------------------------------------------------------------------------------|--|
| Text represented as a screen display               | This typeface represents displays that appear on your terminal screen, for example:                                                                                                    |  |
|                                                    | Netlogin:                                                                                                    |  |
| Text represented as commands                       | <b>This typeface</b> represents commands that you enter for example:                                                                                                    |  |
|                                                    | setenv TCMHOME directory                                                                                                    |  |
|                                                    | This guide always gives the full form of a command in<br>uppercase and lowercase letters. However, you can<br>abbreviate commands by entering only the uppercase letters<br>and the appropriate value. Commands are not case-sensitive. |  |
| Text represented as <b>menu</b> or <b>sub-menu</b> | This typeface represents all menu and sub-menu names within procedures, for example:                                                                                                    |  |
| names.                                             | On the <b>File</b> menu, click <b>New</b> .                                                                                                    |  |

| Product<br>Description                   | <ul> <li>The HiPer Network Management Card (NMC) Network Application Card (NAC) manages all of the devices installed in the Total Control chassis. The NMC operates under the direction of management software running on a workstation known as the Management Station (MS).</li> <li>Two protocols are used to implement management functions:</li> <li>A protocol between the NMC and the MS are known as Simple Network Management Protocol (SNMP)</li> <li>A protocol between the NMC and the managed devices are known as Management Bus Protocol (MBP).</li> </ul> |
|------------------------------------------|----------------------------------------------------------------------------------------------------|
| Simple Network<br>Management<br>Protocol | The NMC communicates with the MS by way of the SNMP. The NMC acts as a proxy agent for other NACs in the chassis that are not running an SNMP agent directly.                                                                                                    |
|                                          | The NMC receives requests from the MS. These requests are articulated<br>by Management Information Bases (MIBs) and are defined for each<br>device in the chassis. In this capacity, the NMC acts as a proxy agent for<br>the other NACs in the chassis. The NMC then carries out the requests and<br>obtains results using the proprietary 3Com MBP, and uses SNMP to return<br>the results to the MS.                                                                                                    |
| Management Bus<br>Protocol               | The NMC uses the 3Com proprietary MBP to communicate with the installed chassis devices. The NMC provides these functionalities within the chassis via MBP:                                                                                                    |
|                                          | <ul> <li>NAC configuration management</li> </ul>                                                                                                    |
|                                          | <ul> <li>Automatic NAC configuration upon installation</li> </ul>                                                                                                    |
|                                          | <ul> <li>NAC configuration queries</li> </ul>                                                                                                    |
|                                          | <ul> <li>NAC software download upgrades</li> </ul>                                                                                                    |
|                                          | <ul> <li>Security and accounting management (RADIUS)</li> </ul>                                                                                                    |
|                                          | <ul> <li>Performance management</li> </ul>                                                                                                    |
|                                          | <ul> <li>Fault management</li> </ul>                                                                                                    |
| Product<br>Compatibility                 | <ul> <li>The HiPer NMC NAC is compatible with the 10/100 Ethernet AUX I/O<br/>Network Interface Card (NIC).</li> </ul>                                                                                                    |

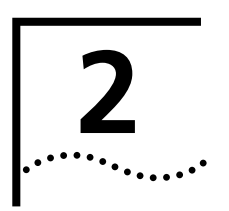

## INSTALLATION

|                           | This chapter contains HiPer Network Management Card (NMC) Network<br>Application Card (NAC) installation information.                               |
|---------------------------|----------------------------------------------------------------------------------------------------|
| Installation Tools        | To install this NAC in the Total Control chassis, you need a #2 Phillips and flat-head screwdriver.                                                 |
| Installation<br>Procedure | To install this NAC:<br><b>ESD:</b> To reduce the risk of electrostatic discharge (ESD), take proper grounding precautions before handling the NAC. |
| •                         | I Install the Network Interface Card (NIC) corresponding to this NAC. Refer to the NIC's Getting Started Guide for more information.                |

**2** Configure the NAC via the DIP switches.

| DIP Switch<br>Number | Function                                                                                                  |                      |              |
|----------------------|----------------------------------------------------------------------------------------------------|----------------------|--------------|
| 1, 2                 | NMC NIC user inter                                                                                        | face (UI) port rate  |              |
|                      | DIP1                                                                                                    | DIP2                 | Selects      |
|                      | OFF                                                                                                    | OFF                  | 9600 bps     |
|                      | OFF                                                                                                    | ON                   | 19200 bps    |
|                      | ON                                                                                                    | OFF                  | 38400 bps    |
|                      | ON                                                                                                    | ON                   | 57600 bps    |
| 3, 4                 | NMC NIC out-of-ba                                                                                         | nd management (WA    | N) port rate |
|                      | DIP3                                                                                                    | DIP4                 | Selects      |
|                      | OFF                                                                                                    | OFF                  | 9600 bps     |
|                      | OFF                                                                                                    | ON                   | 19200 bps    |
|                      | ON                                                                                                    | OFF                  | 38400 bps    |
|                      | ON                                                                                                    | ON                   | 57600 bps    |
| 5                    | <b>OFF -</b> On power-up, NMC reads the chassis configuration from NVRAM                                  |                      |              |
|                      | <b>ON</b> - NMC boots from factory defaults                                                               |                      |              |
| 6                    | SLIP over console port (UI) configuration/password enable.                                                |                      |              |
|                      | <b>OFF</b> - Console port can be configured for SLIP operation.                                           |                      |              |
|                      | <b>ON</b> - Console port (UI) configured for normal operation.<br>Password can be enabled through the UI. |                      |              |
| 7-10                 | Reserved for factory                                                                                      | use only. Do not cha | nge setting. |

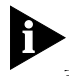

Install the NAC with or without power applied to the chassis.

**3** Select a slot at the front of the Total Control chassis for installing the NAC.

Install this NAC in slot(s): 1–17

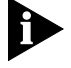

For managed chassis, slot 17 is reserved for the Network Management Card (NMC) NAC.

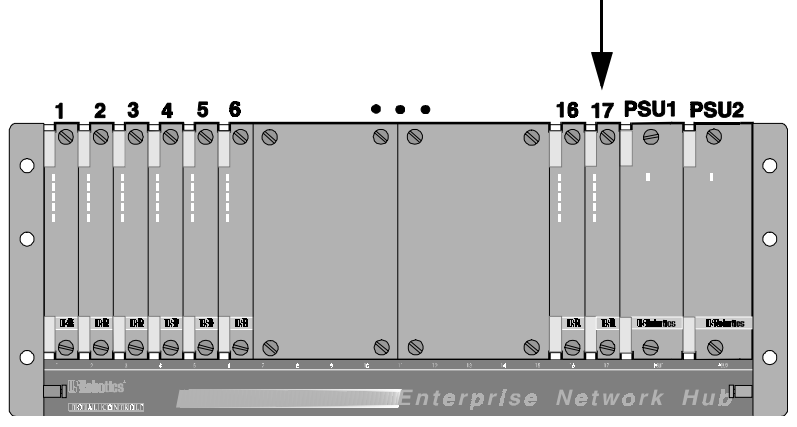

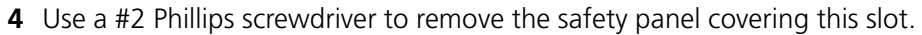

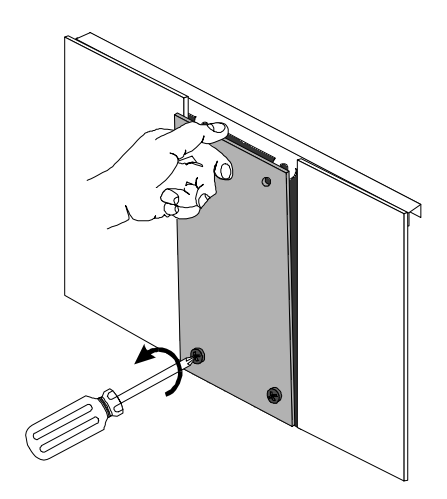

**5** Insert the NAC between the slot's upper and lower card guides.

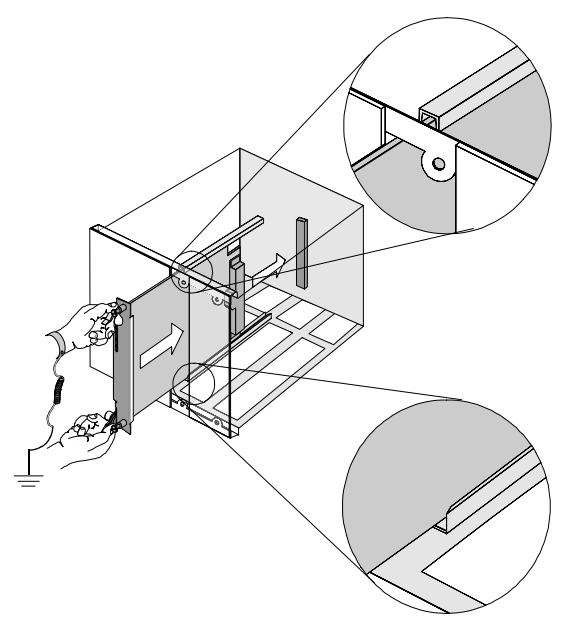

6 Holding the tabs perpendicular to the NAC's front panel, slide the NAC into the chassis, until the front of the NAC is flush with the chassis. Push the tabs toward each other to secure the NAC.

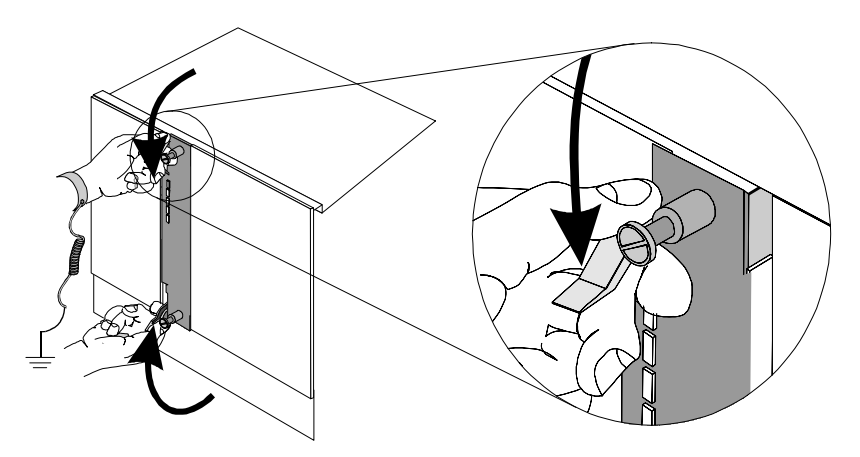

2-4

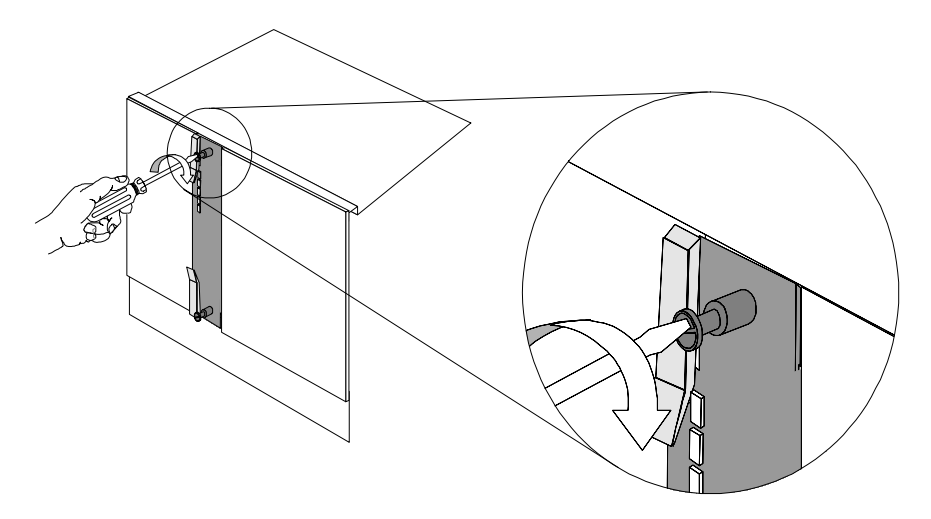

7 Use a flat-head screwdriver to tighten the screws on the front panel.

- 8 Cover any unused chassis slots with safety panels.
- **9** Apply power to the chassis, if power is not already applied.
- **10** After the NAC boots, verify that the RN/FL (run/fail) LED is green.

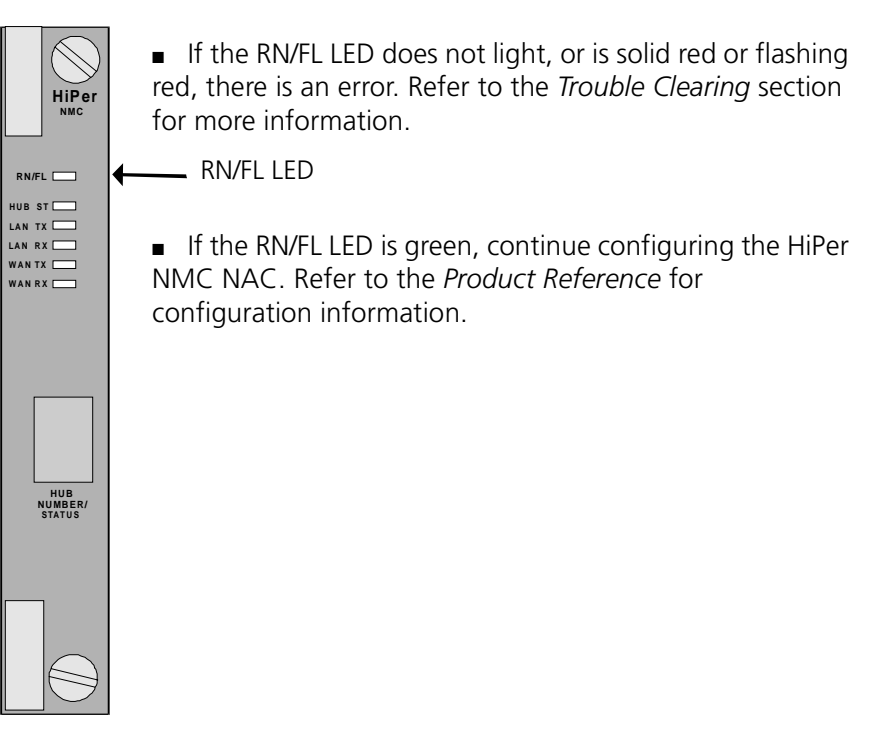

## NETWORK MANAGEMENT CARD CONFIGURATION

This chapter provides the procedure for configuring the Network Management Card (NMC) Network Application Card (NAC) through the NMC Network Interface Card (NIC) RS–232 User Interface (UI) port.

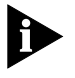

Even if you plan to use the Total Control Manager SNMP software to manage the chassis, you must use the User Interface (UI) to complete initial NMC configuration.

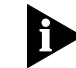

Changes made through the UI will not take effect until the NMC reboots.

### Values needed for To spe initial configuration param

To speed NMC configuration, obtain the values listed in this UI parameters table before starting configuration.

| Parameter                  | Required Value | Default         |
|----------------------------|----------------|-----------------|
| LAN IP address             |                | 192.77.203.193  |
| LAN subnet mask            |                | 255.255.255.192 |
| WAN IP address             |                | 192.77.203.65   |
| WAN subnet mask            |                | 255.255.255.192 |
| Secondary WAN IP address   |                | 0.0.0.0         |
| Secondary WAN subnet mask  |                | 255.255.255.192 |
| Default gateway IP address |                | 192.77.203.126  |

### Before you configure the NMC through the UI

Make sure you have completed the following steps before you configure the NMC through the UI:

- 1 Configure and install the NMC NIC. Refer to the appropriate NIC *Getting Started Guide*.
- 2 Install the NMC NAC. Refer to the installation section of this guide.

- **3** Power up the chassis by turning the power switch to the on position.
- **4** If you are connecting locally, connect the cabling between the management station (MS) and the NMC NIC. Use the RS–232 cable and null modem adapter provided with the NMC NIC. Refer to the appropriate NIC *Getting Started Guide* for more information.

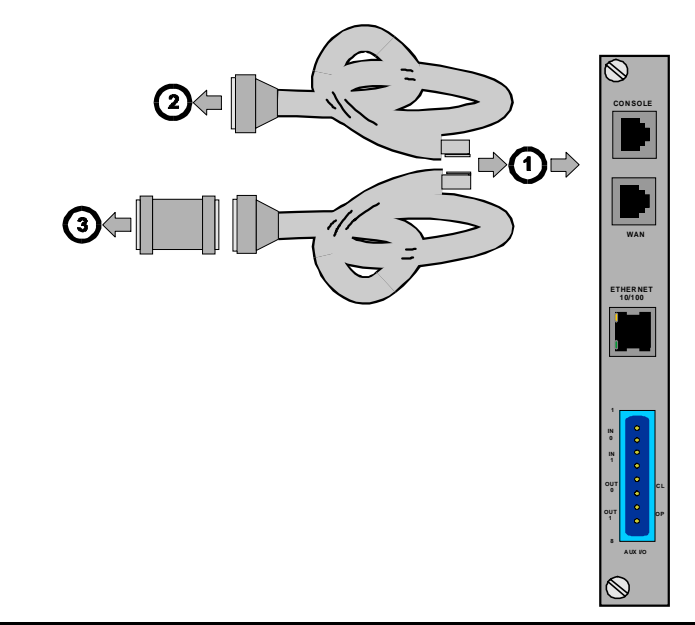

| Callout Number | Description                                                          |
|----------------|----------------------------------------------------------------------|
| 1              | RJ-45 connector to NIC's console port                                |
| 2              | DB-25 male connector to modem for remote operations                  |
| 3              | DB-25 female-to-female null modem adapter to PC or terminal COM port |

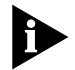

Make sure the NMC NAC is configured to the same baud rate as the MS COM port. Refer to Chapter 2 in this manual for the correct settings. Setting the speed greater than 19.2 kbps is not recommended.

# About saving configuration changes

No configuration changes will take effect until you save them to nonvolatile random access memory (NVRAM), and reset or reboot the NMC.

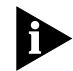

Dip switch 5 on the NMC NAC must be set to OFF to save changes to NVRAM. If you ever want to restore factory default settings, set DIP switch 5 to ON.

# Configuring the<br/>initial NMC<br/>parametersInitial NMC parameters are those values that are mandatory for<br/>communicating with the NMC. They include IP addresses and subnet<br/>masks.

### Accessing the UI

- **1** Access the UI through a terminal emulation program.
- **2** Press **ENTER**. If prompted for a password, type your SNMP read-write community string password, then press **ENTER**.

```
U.S. Robotics
Network Management Card Revision 5.1.4
Boot Code Linked Date: Jun 14 1995 at 15:24:25
Operation Code Linked Date: Aug 12 1997 at 18:51:45
PASSWORD:
```

3 The Main Menu appears.

```
U.S. Robotics
Network Management Card Revision 5.1.4
Boot Code Linked Date: Jun 14 1995 at 15:24:25
Operation Code Linked Date: Aug 12 1997 at 18:51:45
Serial Number:BBU52TMO
Main Menu
1 Configuration
2 Command
3 Feature Enable
Enter menu selection and press Return.
Menu Selection (1-3): _
```

**4** Type **1**, then press **ENTER** to access the Configuration menu.

```
Configuration
1 Local LAN IP Address
2 Local WAN IP Address
3 Local Gateway IP Address
4 Local Token Ring IEEE Address
5 Local SNMP Community Strings
6 Local LAN Enable/Disable on Power-up
7 RADIUS Secret Key
8 Reinitialize Authorized Access List
9 Save Configuration To Non-Volatile Memory
10 Enable/Disable Routing between LAN & WAN
11 UI/SLIP Port Selection
12 Local WAN2 IP Address
13 Local INACTIVITY TIME
14 PASSWORD Screen Enable/Disable
Enter menu selection and press Return or press Esc to exit.
Menu Selection (1-14):
```

Assign the local IP address and subnet mask

3-4

- 1 Type 1, then press ENTER to access the Local LAN IP Address menu.
- 2 Type 1, then press ENTER to access the LAN IP Address menu.
- 3 Accept the Current LAN IP Address by pressing ESC. or

Type the **New LAN IP Address**, then press **ENTER**.

- 4 Type 2, then press ENTER to access the LAN IP Subnet Mask menu.
- 5 Accept the Current LAN IP Subnet Mask by pressing ESC. or

Type the New LAN IP Subnet Mask, then press ENTER.

**Configure the local** The NMC NIC uses the gateway Internet Protocol (IP) address to route data packets that are not destined for either the LAN or the WAN.

- 1 From the **Configuration** menu, type **3**, then press **ENTER** to access the **Local Gateway IP Address** menu.
- 2 Accept the Current Local Gateway IP Address by pressing ESC. or

Type the New Gateway IP Address, then press ENTER.

### Configuring the NMC NIC for Token Ring

| Configure the local<br>Token Ring IEEE<br>address | Both Token Ring and Ethernet NICs have a unique IEEE address burned in<br>at the factory. The Ethernet NIC IEEE address cannot be changed. You<br>may change the IEEE address on Token Ring NICs to permit compatibility<br>with some older Token Ring equipment. Typically, the IEEE address should<br>not require a change. |
|---------------------------------------------------|----------------------------------------------------------------------------------------------------|
| 1                                                 | From the <b>Configuration</b> menu, type <b>4</b> , then press <b>ENTER</b> to access the <b>Local Token Ring IEEE Address</b> menu.                                                                                                    |
| 2                                                 | Accept the <b>Physical Address</b> (default NIC address) by pressing <b>ESC</b> .                                                                                                    |
|                                                   | Type the <b>New Local Address</b> , then press <b>ENTER</b> .                                                                                                    |
|                                                   | If you change the local Token Ring IEEE address now and think that later<br>you may want to change it back to the burned-in address, set the value<br>to all zeros.                                                                                                    |
| Configuring the LAN                               | Set the LAN enable/disable option to "disable" to allow the NMC card to be removed from the chassis without bringing down the network.                                                                                                    |
| 1                                                 | From the <b>Configuration</b> menu, type <b>6</b> , then press <b>ENTER</b> to access the <b>Local LAN Enable/Disable on Power-up</b> menu.                                                                                                    |
| 2                                                 | Accept the current setting by pressing <b>ESC</b> .<br>or<br>Type the <b>1</b> to enable or <b>2</b> to disable the LAN, then press <b>ESC</b> twice.                                                                                                    |

3-6

| Saving the<br>configuration to<br>NVRAM | Type <b>9</b> to access the to access the <b>Save Configuration to Non-Volatile</b><br><b>Memory</b> menu, then press <b>ENTER</b> to save the LAN IP configuration to<br>NVRAM                               |  |
|-----------------------------------------|----------------------------------------------------------------------------------------------------|--|
|                                         | You cannot save to NVRAM unless the local gateway IP address points to<br>either the LAN or WAN port subnet. You will receive an error message if<br>the IP address is not correct.                           |  |
| Exiting the UI                          |                                                                                                    |  |
| 1                                       | After saving all changes to NVRAM, press <b>ESC</b> to exit the UI.                                                                                                    |  |
| 2                                       | Reboot the NMC only if you changed the IP address or subnet mask.<br>Reboot by partially removing the NAC and then reseating it.                                                                              |  |
| 3                                       | Diconnect the RS–232 cable, or leave the port connected if you need to maintain a connection to the NMC.                                                                                                    |  |
| Testing the IP<br>connection            | After completing basic configuration, perform a PING test to ensure you are communicating properly. Refer to Testing the IP Connection of the <i>Testing Installation</i> section for additional information. |  |

## **TESTING YOUR INSTALLATION**

|                                 | This chapter includes information about testing the Network<br>Management Card (NMC) installation. Refer to the <i>Trouble Clearing</i><br>section of the appendix and the <i>NMC Product Reference</i> for additional<br>diagnostic and trouble clearing information.                 |  |  |  |
|---------------------------------|----------------------------------------------------------------------------------------------------|--|--|--|
| Testing the IP connection       | After completing basic configuration, perform a PING test to ensure you are communicating properly.                                                                                                    |  |  |  |
| Perform a PING test             | Type <b>PING [IP ADDRESS]</b> at the appropriate command prompt for your operating system. If you want to perform multiple PINGs, add the command line switch "-nX", where X indicates the number of times to repeat the PING. For example, this command will PING the NMC five times: |  |  |  |
|                                 | FING -113 132.//.203.133                                                                                                    |  |  |  |
|                                 | A successful PING response to this example will look like this:                                                                                                    |  |  |  |
|                                 | Reply from 192.77.203.193: bytes=32 time<10ms TTL=32<br>Reply from 192.77.203.193: bytes=32 time<10ms TTL=32<br>Reply from 192.77.203.193: bytes=32 time<10ms TTL=32<br>Reply from 192.77.203.193: bytes=32 time<10ms TTL=32<br>Reply from 192.77.203.193: bytes=32 time<10ms TTL=32   |  |  |  |
| If the PING does not<br>respond | A response of "Request Timed Out" indicates a problem with the connection. Refer to <i>Trouble Clearing</i> section for more information.                                                                                                    |  |  |  |

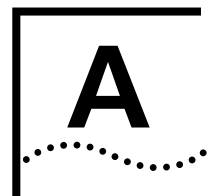

## TROUBLE CLEARING AND TECHNICAL SPECIFICATIONS

### **Trouble Clearing**

This table provides HiPer Network Management Card (NMC) Network Application Card (NAC) trouble clearing information for problems occurring at power-up.

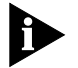

At power-up, the LEDs will be solid red for a short time. This is a normal condition.

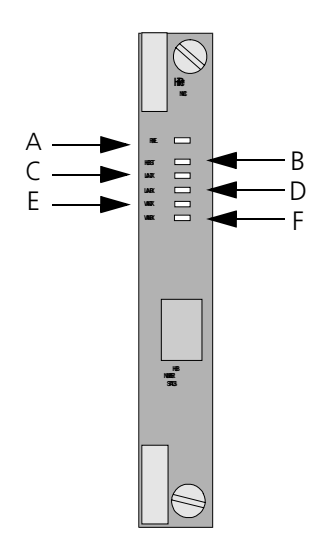

| LED | Description      | Status                | Meaning                                                                             |
|-----|------------------|-----------------------|-------------------------------------------------------------------------------------|
| А   | Run/Fail (RN/FL) | Solid green           | Normal/diagnostics mode/boot-up self-test                                           |
|     |                  | Solid red             | Critical Failure                                                                    |
|     |                  | Flashing<br>red/green | Non-critical failure on initial power-up                                            |
|     |                  | Flashing<br>green     | Testing or software download (required or in process). Also during boot-up sequence |

|   | , |   | ١. |   |  |   |  |
|---|---|---|----|---|--|---|--|
| • | • | • | •  | • |  | • |  |

| LED | Description | Status       | Meaning                                     |
|-----|-------------|--------------|---------------------------------------------|
| В   | Hub Status  | Solid green  | Chassis normal/diagnostics mode             |
|     |             | Solid red    | Chassis critical failure                    |
|     |             | Flashing red | Management bus failure with card in chassis |
| С   | LAN TX      | Green        | NMC transmitting data on LAN port           |
|     |             | OFF          | No data being transmitted on LAN port       |
| D   | LAN RX      | Green        | NMC receiving data on LAN port              |
|     |             | OFF          | No data being received on LAN port          |
| Е   | WAN TX      | Green        | NMC transmitting data on WAN port           |
|     |             | OFF          | No data being transmitted on WAN port       |
| F   | WAN RX      | Green        | NMC receiving data on WAN port              |
|     |             | OFF          | No data being received on WAN port          |

### After power-up problems with the RN/FL LEDs

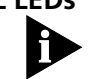

This table provides information on trouble clearing power-up problems with the HiPer NMC RN/FL LEDs.

At power-up, the LEDs will be solid red for a short time. This is a normal condition.

| After power-up is complete, if the RN/FL |                                                          |                                                                                                    |
|------------------------------------------|----------------------------------------------------------|----------------------------------------------------------------------------------------------------|
| LED is                                   | Then                                                     | Take this action                                                                                             |
| solid green                              | The condition is normal                                  | No action required.                                                                                          |
| solid red                                | There is a critical failure                              | Remove and reinstall the NMC.                                                                                |
| flashing red and green                   | There is no NIC installed<br>behind the HiPer NMC<br>NAC | Install the NIC. Refer to the appropriate <i>Getting Started Guide</i> .                                     |
|                                          |                                                          | Note: If the NIC is installed<br>after the NMC, reboot the<br>NMC by removing and<br>reseating the NMC card. |
| not lit                                  | There is no power to the NAC                             | <ul> <li>Make sure the NMC is<br/>installed properly.</li> </ul>                                             |
|                                          |                                                          | <ul> <li>Make sure the chassis is<br/>powered on.</li> </ul>                                                 |
|                                          |                                                          | <ul> <li>Make sure power<br/>supply status LED is<br/>green.</li> </ul>                                      |

### When a PING does not respond

A-4

If a PING procedure does not respond, observe the LEDs on the NMC. If you are using a LAN connection, use the LAN RX and LAN TX LEDs. If you are using a SLIP connection, use the WAN RX and WAN TX LEDs.

| Tx LED colors  | Rx LED colors  | Indicates                                                                                                    |
|----------------|----------------|----------------------------------------------------------------------------------------------------|
| Flashing green | Flashing green | Normal - no failures                                                                                                    |
| No LEDs lit    | No LEDs lit    | <ul> <li>Bad physical connection. reinstall<br/>the NMC NAC. Refer to the<br/>Installation section of this guide.</li> </ul>                                                                          |
|                |                | <ul> <li>SLIP — PC COM port may be<br/>addressed incorrectly</li> </ul>                                                                                                    |
|                |                | <ul> <li>LAN — If you are using a NAC,<br/>the PC COM port may be<br/>addressed incorrectly</li> </ul>                                                                                                |
| No LEDs lit    | Flashing green | <ul> <li>The PING may be reaching the<br/>NMC, but the IP address is<br/>incorrect. Be sure the IP address<br/>for the PING matches the<br/>address set within the NMC UI.</li> </ul>                 |
|                |                | <ul> <li>The baud rate may be<br/>incompatible</li> </ul>                                                                                                    |
|                |                | <ul> <li>SLIP — You may be trying you<br/>use a baud rate greater than<br/>19.2 kbps with a PC COM port<br/>that uses an 8250 UART. Use a<br/>16550 UART for higher speed<br/>connections.</li> </ul> |

### Critical failure debug procedure

Follow this procedure if you suspect a critical failure at start-up.

- **1** Pull the HiPer NMC NAC forward to unplug it from the midplane.
- 2 Reseat the card.
- **3** Check to see if the RN/FL LED becomes green. If reseating the NAC does not solve the problem, call 3Com Technical Support.

### Technical Specifications

| Certification |         |                                  |
|---------------|---------|----------------------------------|
|               | EMI/RFI | <ul> <li>FCC 15A</li> </ul>      |
|               |         | <ul> <li>EN 55022A</li> </ul>    |
|               |         | <ul> <li>AUSTEL, VCCI</li> </ul> |
|               |         | EN 50082-1                       |
|               | SAFETY  | <ul> <li>UL1950, C/UL</li> </ul> |
|               |         | <ul> <li>EN 60950</li> </ul>     |

## RegulatoryUnited StatesComplianceStatementsFCC Part 15 Compliance Statement

This equipment has been tested and found to comply with the limits for a Class A digital device, pursuant to Part 15 of the FCC Rules. These limits are designed to provide reasonable protection against harmful interference when the equipment is operated in a commercial environment. This equipment generates, uses, and can radiate radio frequency energy and, if not installed and used in accordance with the instruction manual, may cause harmful interference to radio communications. Operation of this equipment in a residential area is likely to cause harmful interference in which case the user will be required to correct the interference at their own expense.

**Processor** Pentium processor (P5) at 133 Mhz

### **Operational Memory**

Dynamic Random Access Memory (DRAM):16 MbytesFlash Read-Only Memory (Flash ROM):8 Mbytes

- Data RetentionClock and CMOS retained by 3V microlithium cell.Method
  - Current Draw +5.2 VDC @ 2.3mA typical maximum

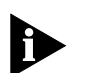

*Typical maximum refers to the maximum current draw under most typical configurations.* 

### **Environment** Shipping and Storage

| Temperature: | -25 to 75° C, -13 to 167° F |
|--------------|-----------------------------|
| Humidity:    | 0 to 100%, Non-condensing   |
|              |                             |

### Operating

| Temperature: | 0 to 40° C, 32 to 104° F |
|--------------|--------------------------|
| Humidity:    | 0 to 95%, Non-condensing |

### **Physical Dimensions**

|         | Inches | Centimeters |
|---------|--------|-------------|
| Length: | 12.95  | 32.89       |
| Width:  | 0.79   | 2.00        |
| Height: | 6.90   | 17.53       |

A-6 .....

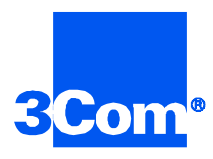

3Com Corporation 5400 Bayfront Plaza P.O. Box 58145 Santa Clara, CA 95052-8145

©1999 3Com Corporation All rights reserved Printed in the U.S.A.

Part No. 1.024.1324-01